# Instrukcja użytkownika dla wybranych funkcjonalności systemu vPDB

## Spis treści

| Logowanie do systemu       | 2      |
|----------------------------|--------|
| Logowanie loginem i hasłem | 2      |
|                            | <br>2  |
|                            | د<br>ء |
| wprowadzanie osoby         | 0      |

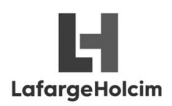

## Logowanie do systemu

Do systemu vPDB można się zalogować za pomocą podstawowego konta "konto zewnętrzne" oraz poprzez konto Google. Uwaga! Logowanie kontem Google wymaga wcześniejszego podłączenia konta.

### Logowanie loginem i hasłem

Logowanie podstawowe polega na podaniu loginu (nazwy użytkownika) oraz hasła na ekranie logowania. Adres wersji produkcyjnej aplikacji: <u>https://vpdbpl.lafargeholcim-online.com</u>

Login oraz hasło przesyłane jest mailem po założeniu konta przez administratora lub inną uprawnioną osobę. Może również być przekazane inną drogą. Najczęściej nazwa użytkownika definiowana jest według schematu: imie.nazwisko (z wyłączeniem polskich znaków diakrytycznych). Częstym błędem jest podawanie jako loginu adresu e-mail.

|                                                                    | han the second distribution of the second second second                                                                                                    |                             | -20-1                                                                            |                                |                           |
|--------------------------------------------------------------------|----------------------------------------------------------------------------------------------------|-----------------------------|----------------------------------------------------------------------------------|--------------------------------|---------------------------|
|                                                                    | ibezpieczona   vpdbpi-dev.latargenoicim-                                                                                                    | -online.com/Account/Log     | In?ReturnOrI=%2F                                                                 |                                | <u></u>                   |
| PDB                                                                |                                                                                                    |                             |                                                                                  |                                |                           |
| ₋ogowan                                                            | ie                                                                                                    |                             |                                                                                  |                                |                           |
| Vprowadź dan                                                       | e logowania                                                                                                    |                             |                                                                                  |                                |                           |
| Login                                                              | nazwa.uzytkownia                                                                                                    |                             |                                                                                  |                                |                           |
| Hasło                                                              | 00000                                                                                                    |                             |                                                                                  | Logowanie Goo                  | ogle                      |
|                                                                    |                                                                                                    |                             |                                                                                  | Zalogui »                      | logie                     |
|                                                                    | Zaloguj                                                                                                    |                             |                                                                                  |                                |                           |
|                                                                    |                                                                                                    |                             |                                                                                  |                                |                           |
| 2017 - vPDB                                                        |                                                                                                    |                             |                                                                                  |                                |                           |
|                                                                    |                                                                                                    |                             |                                                                                  |                                |                           |
|                                                                    |                                                                                                    |                             |                                                                                  |                                |                           |
| alogowani                                                          | u nojawi sie ekran główn                                                                                                    | ····                        |                                                                                  |                                |                           |
| alogowalli                                                         | u pujawi siç eki ali giuwi                                                                                                    | IV.                         |                                                                                  |                                |                           |
|                                                                    |                                                                                                    | ,                           |                                                                                  |                                |                           |
| /PDB                                                               | Firmy Osoby Lokalizacje                                                                                                    | Zadania 🚯 Konfigi           | uracja 🔹 Administracja 👻                                                         | 14                             | Natalia Kraszewsł         |
| /PDB                                                               | Firmy Osoby Lokalizacje                                                                                                    | Zadania (3) Konfigi         | uracja 👻 Administracja 👻                                                         | 2                              | Natalia Kraszews)         |
| /PDB                                                               | Firmy Osoby Lokalizacje                                                                                                    | Zadania (3) Konfigi         | uracja 🔹 Administracja 👻                                                         |                                | Natalia Kraszews)         |
| PDB                                                                | Firmy Osoby Lokalizacje                                                                                                    | Zadania (3) Konfigi         | uracja • Administracja •                                                         |                                | Natalia Kraszewsł         |
| VPDB                                                               |                                                                                                    | Zadania 3 Konfigi           | uracja 🕶 Administracja 👻                                                         | *                              | Natalia Kraszewsł         |
| v <b>pob</b><br>vF                                                 | Firmy Osoby Lokalizacje                                                                                                    | Zadania (3) Konfigi         | uracja • Administracja •                                                         | 2                              | Natalia Kraszews)         |
| VPDB<br>VF                                                         | Firmy Osoby Lokalizacje                                                                                                    | Zadania 3 Konfigi           | uracja + Administracja +                                                         |                                | Natalia Kraszews)         |
| VPDB<br>VF<br>Virtual                                              | Firmy Osoby Lokalizaoje                                                                                                    | Zadania (3) Konfigu         | uracja - Administracja -                                                         |                                | Natalia Kraszewsi         |
| VPDB<br>VF<br>Virtual                                              | Firmy Osoby Lokalizaoje                                                                                                    | Zadania (3) Konfigu         | uracja • Administracja •                                                         |                                | Natalia Kraszews)         |
| <b>PDB</b><br>VF<br>Virtual                                        | Firmy Osoby Lokalizaoje                                                                                                    | Zadania 3 Konfigu           | uracja + Administracja +                                                         |                                | Natalia Kraszewsi         |
| VF<br>Virtual                                                      | Firmy Osoby Lokalizaoje                                                                                                    | Zadania 3 Konfig            | uracja • Administracja •                                                         |                                | Natalia Kraszewsł         |
| <b>VF</b><br>Virtual                                               | Firmy Osoby Lokalizaoje                                                                                                    | Zadania 3 Konfigu           | uracja • Administracja •                                                         |                                | Natalia Kraszewsi         |
| VPDB<br>VF<br>Virtual<br>Osoby<br>Baza wszystkich                  | Firmy Osoby Lokalizaoje CORRECTOR CORRECTOR CO | Zadania 3 Konfigu           | Firmy<br>Baza wszystkich firm wspr                                               | ółpracujących z LafargeHolcim. | Natalia Kraszews)         |
| VPDB<br>VF<br>Virtual<br>Osoby<br>Baza wszystkich<br>Fragment nazw | Firmy Osoby Lokalizacje POB-DEV Passport Database 0eób współpracujących z LafargeHolcim.                                                                                                    | Zadania 3 Konfigu<br>Szukaj | rraoja ↓ Administraoja ↓<br>Firmy<br>Baza wszystkich firm wspo<br>Fragment nazwy | ółpracujących z LafargeHolcim. | Natalia Kraszews)         |
| VPDB<br>VF<br>Virtual<br>Osoby<br>Baza wszystkich<br>Fragment nazw | Firmy Osoby Lokalizaoje COMPARENT COMPARENTA COMPARENT COMPARENT COMPARENT COMPARENTA COMPARENTA COMPARENTA COMPARENTA COMPARE | Zadania 3 Konfigu<br>Szukaj | Firmy<br>Fragment nazwy                                                          | ółpracujących z LafargeHoloim. | Natalia Kraszewsi         |
| VPDB<br>VF<br>Virtual<br>Osoby<br>Baza wszystkich<br>Fragment nazv | Firmy Osoby Lokalizaoje POBB-DEV Passport Database osób współpracujących z LafargeHoloim. wj                                                                                                    | Zadania 3 Konfigu<br>Szukaj | uraoja • Administracja •<br>Firmy<br>Baza wszystkich firm wspr<br>Fragment nazwy | Ólpracujących z LafargeHolcim. | Natalia Kraszewsi<br>ukaj |
| VPDB<br>VF<br>Virtual<br>Osoby<br>Baza wszystkich<br>Fragment nazv | Firmy Osoby Lokalizaoje POBB-DEV Passport Database osób współpracujących z LafargeHolcim. vy                                                                                                    | Zadania 3 Konfigu<br>Szukaj | araoja • Administracja •<br>Firmy<br>Baza wszystkich firm wspo<br>Fragment nazwy | ółpracujących z LafargeHolcim. | Natalia Kraszews)<br>ukaj |
| PDB © Incode                                                       | Firmy Osoby Lokalizaoje CORRECTOR CORRECTOR CO | Zadania 3 Konfigu<br>Szukaj | Administracja +<br><b>Firmy</b><br>Baza wszystkich firm wspr<br>Fragment nazwy   | ółpracujących z LafargeHolcim. | Natalia Kraszews)         |

LafargeHolcim

**VPDB** Instrukcja użytkownika vPDB

#### Logowanie kontem Google

Logowanie kontem Google wymaga powiązania konta podstawowego z odpowiednim adresem GMail. Aby możliwe było logowanie kontem Google należy przynajmniej raz zalogować się kontem podstawowym (login + haslo) a następnie na ekranie głównym kliknąć w menu użytkownika (w prawym górnym rogu), a następnie "Ustawienia konta / logowania".

|                                      |                     |                                       | Zmień hasło        |
|--------------------------------------|---------------------|---------------------------------------|--------------------|
| vPDB-I                               | DEV                 |                                       | Wyloguj            |
| Virtual Passport Data                | abase               |                                       |                    |
|                                      |                     |                                       |                    |
|                                      |                     |                                       |                    |
| Osoby                                |                     | Firmy                                 |                    |
| Baza wszystkich osób współpracującyc | ch z LafargeHolcim. | Baza wszystkich firm współpracujących | n z LafargeHolcim. |
| Eragmont nazwar                      | Szukaj              | Fragment nazwy                        | Szukaj             |

Na kolejnym ekranie należy odszukać sekcję Ustawienia konta/logowania → Konto zewnętrzne i przy opcji "Konto Google" kliknąć w [Przypisz]. <u>Uwaga! Użytkownik musi być zalogowany do skrzynki Google!</u>

| Data wprowadzenia<br>Komentarz | 2017-01-04 12:15          | Prześlij zdjęcie     |                        |      |
|--------------------------------|---------------------------|----------------------|------------------------|------|
|                                |                           |                      | Informacje Safety      |      |
| Jstawienia konta / logowa      | nia                       |                      | Paszport XX-KKH1234000 |      |
| Konto aktywne                  | Tak                       | Modyfikacja dostępu  | Przewinienia 3         |      |
| onto zewnętrzne                |                           |                      |                        |      |
| Logowanie zewnętrzne           | Dozwolone                 | Resetuj hasło Edycja | Głowne dane kontaktowe | ycja |
| Login                          | natalia.kraszewska        |                      | Ziomeczek              |      |
| Konto Google                   | Przypisz                  |                      | Testowy                |      |
|                                |                           |                      | Polska                 |      |
| ole i ustawlenia konta         |                           |                      | Telefon                |      |
| Role                           | Administrator BiOZ        | Zmień                | 888                    |      |
| Domyślny język                 | Polski                    | Modyfikuj            | 22200                  |      |
| Domvślny zakład                | Warszawa - Odplany (P201) |                      |                        |      |

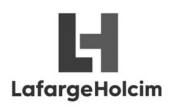

vPDB

System autentykacji Google poprosi o potwierdzenie przypisania do odpowiedniego konta dla aplikacji vPDB. Należy kliknąć [Zezwól]

| 👼 🌀 Prośba o pozwolenie 🛛 🗙 🎽 Odebrane (3) - vpdb.o                                         | ier ×                                                                                                    | -                 |           | < |
|---------------------------------------------------------------------------------------------|----------------------------------------------------------------------------------------------------|-------------------|-----------|---|
| $\leftrightarrow$ $\Rightarrow$ $\mathbf{C}$ $\$ Bezpieczna $ $ https://accounts.google.com | /o/oauth2/auth?response_type=code&client_id=631232013577-tcee7gknu5qdsrfhuvbcqhje69vnkk9r.a                                                                                                    | apps.googleuserco | nte 🖈     | : |
| Google                                                                                      |                                                                                                    | vpdb.demo@gma     | iil.com 👻 |   |
|                                                                                             | <ul> <li>Virtual Passport Database PL - Środowisko<br/>developerskie prosi o pozwolenie na:</li> </ul>                                                                                                    |                   |           |   |
|                                                                                             | Wyświetlanie adresu e-mail                                                                                                    |                   |           |   |
|                                                                                             | Wyświetlanie podstawowych informacji o Twoim profilu                                                                                                    |                   |           |   |
|                                                                                             | Klikając Zezwól, pozwalasz tej aplikacji i Google na korzystanie z Twoich informacji<br>zgodnie z odpowiednimi warunkami korzystania z usługi i polityką prywatności. To<br>i inne uprawnienia konta możesz zmienić w dowolnym momencie. |                   |           |   |
|                                                                                             | Odmów Zezwół                                                                                                    |                   |           |   |
|                                                                                             | •                                                                                                    |                   |           |   |
|                                                                                             |                                                                                                    |                   |           |   |

Po potwierdzeniu, na ekranie ustawień konta widać przypisany adres.

| Komentarz                 | 2017-01-04 12:15             | Prześlij zdjęcie     |                          |
|---------------------------|------------------------------|----------------------|--------------------------|
|                           |                              |                      | Informacje Safety        |
| Ustawienia konta / logowa | nia                          |                      | Paszport XX-KKH1234000   |
| Konto aktywne             | Tak                          | Modyfikacja dostępu  | Przewinienia 3           |
| Conto zewnętrzne          |                              |                      |                          |
| Logowanie zewnętrzne      | Dozwolone                    | Resetuj hasło Edycja | Głowne dane kontaktowe   |
| Login                     | natalia kraszowska           |                      | Ziomeczek                |
| Konto Googe               | vpdb.demo@gmail.com Fizypisz |                      | Testowy<br>00-950 Wawa   |
| tole i ustawienia konta   |                              |                      | Polska                   |
| Role                      | Administrator BiOZ           | Zmień                | 1eteron<br>888<br>999555 |
| Domyślny język            | Polski                       | Modyfikuj            |                          |
| Domyślny zakład           | Warszawa - Odolany (P201)    |                      |                          |

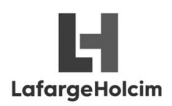

vPDB

Instrukcja użytkownika vPDB

## Od tego momentu można się logować, używając opcji "Zaloguj kontem Google"

| Logowanie - vPDB                       | ×                                                                             | ≛ – □ X                            |
|----------------------------------------|-------------------------------------------------------------------------------|------------------------------------|
| $\leftarrow$ $\rightarrow$ C (i) Nieza | bezpieczona   vpdbpl-dev.lafargeholcim-online.com/Account/Login?ReturnUrl=%2F | ☆ 🕹 🗄                              |
| vPDB                                   |                                                                               |                                    |
| Logowan                                | ie                                                                            |                                    |
| Wprowadź dan                           | e logowania                                                                   |                                    |
|                                        |                                                                               |                                    |
| Login                                  | nazwa.uzytkownia                                                              | Logowanie Google                   |
| Hasło                                  | ****                                                                          | Logowanie przy użycia konta Google |
|                                        | _                                                                             | Zaloguj »                          |
|                                        | Zaloguj                                                                       |                                    |
| @ 0017 . DDD                           |                                                                               |                                    |
| © 2017 - VPDB                          |                                                                               |                                    |
|                                        |                                                                               |                                    |
|                                        |                                                                               |                                    |
|                                        |                                                                               |                                    |
|                                        |                                                                               |                                    |
|                                        |                                                                               |                                    |

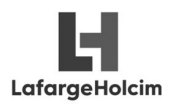

# Wprowadzanie osoby

#### W pierwszej kolejności wybieramy firmę lub wyszukujemy podając fragment nazwy i klikając [Szukaj]: \*Przedstawiciel podwykonawcy będzie widział jedynie swoją przypisaną firmę.

| VPDB Firmy Osot            | oy Lokalizacje Zadania Konfiguracja 🗸             | Administracja -            |                     | 👤 Monika Kr                       | zysztoszek |
|----------------------------|---------------------------------------------------|----------------------------|---------------------|-----------------------------------|------------|
| Firmy                      |                                                   |                            |                     |                                   |            |
|                            |                                                   |                            |                     | WIdok Wszystkie fi                | rmy 👻      |
| Segmenty Nie wybrano       | <ul> <li>✓ Specjalizacje Nie wybrano ✓</li> </ul> | Filtruj                    |                     | Fragment nazwy                    | Szukaj     |
| + Nowa firma               |                                                   |                            |                     |                                   |            |
| Skrócona nazwa             | Pełna nazwa                                       | Identyfikator ERP<br>(SAP) | Segmenty            | Dostępne specjalizacje            | Status     |
| "ABC-BUD" Strumian Sp. J.  | "ABC-BUD" Strumian Sp. J.                         | 1000010                    | Kruszywa            | Kierowca kruszyw                  | Aktywne    |
| 3W DYSTRYBUCJA BUDOWLANA   | 3W DYSTRYBUCJA BUDOWLANA                          | 176622                     | Cement              | Kierowca cement                   | Aktywne    |
| ADITRANS Bednarski         | ADITRANS Bednarski Adrian                         | 1098804                    | Kruszywa            |                                   | Aktywne    |
| Aga Trans Kazimierz Żaczek | Aga Trans Kazimierz Żaczek                        | 1098814                    | Beton               | Kierowca kruszyw, Kierowca<br>RMX | Aktywne    |
| Agrii Polski Sp. z o.o.    | Agrii Polski Sp. z o.o.                           | 1000002                    | Kruszywa            | Kierowca kruszyw                  | Aktywne    |
| AGRO Grupa Dar Pol         | AGRO Grupa Dar Pol Sp. z o.o.                     |                            | Kruszywa            | Kierowca kruszyw                  | Aktywne    |
| AGROHANDEL Teresa Mocna    | AGROHANDEL Teresa Mocna                           | 100000                     | Kruszywa            | Kierowca kruszyw                  | Aktywne    |
| Agrolok Sp. z o.o.         | Agrolok Sp. z o.o.                                | 1000001                    | Kruszywa            | Kierowca kruszyw                  | Aktywne    |
| AGRO-TRANS                 | AGRO-TRANS Aleksander Józefowicz                  | 1098839                    | Cement,<br>Kruszywa | Kierowca cement                   | Aktywne    |

Po wybraniu firmy, należy przejść na zakładkę "Osoby powiązane" i kliknąć w [+ Nowe przypisanie].

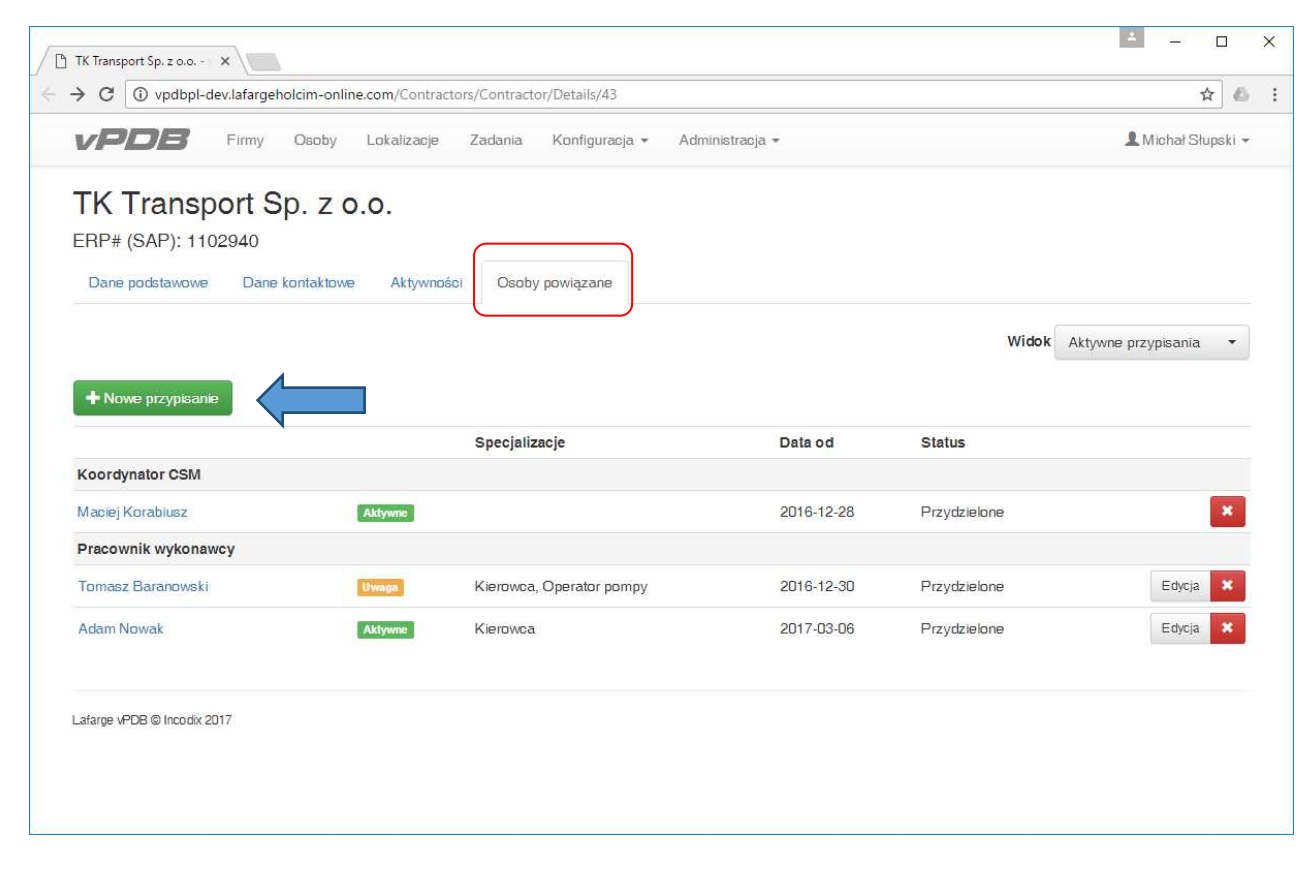

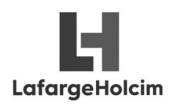

#### W oknie dialogowym które się ukaże, podajemy:

- typ powiązania - Pracownik wykonawcy,

\*Inne powiązania pomiędzy osobą a firmą to: Przedstawiciel wykonawcy (osoba mogąca zarządzać osobami/kierowcami w ramach firmy), Koordynator CSM.

-imię i nazwisko

- miesiąc urodzenia (podanie takiej informacji pomoże uniknąć duplikatów w bazie)

- specjalizację (Operator maszyn i urządzeń lub Zewnętrzny serwis)

\*Inne powiązania pomiędzy osobą a firmą to: Przedstawiciel wykonawcy (osoba mogąca zarządzać osobami/kierowcami w ramach firmy), Koordynator CSM.

| VPDB Firmy Osoby                | Lokalizacie           | Zadania Konfiguraci                     | a <del>+</del> Administr | acia 👻    |              | 2            | 💄 Monika      | Krzyszloszek + |
|---------------------------------|-----------------------|-----------------------------------------|--------------------------|-----------|--------------|--------------|---------------|----------------|
|                                 | Nowe przyp<br>EXW     | bisanie                                 |                          |           | х            |              |               |                |
| Dane podstawowe Dane kontaktowe | Тур*                  | Pracownik wykonawcy                     | •                        |           |              |              |               |                |
|                                 | lmię*<br>Nazwisko*    | [                                       |                          |           |              | Widok        | Aktywne przyp | ilsania 👻      |
| + Nowe przypisanie              | Miesiąc*<br>urodzenia | Wybierz miesiąc                         |                          | •         |              | Photos       |               |                |
| Koordynator CSM                 | Specjalizacje         | Nie wybrano                             |                          |           |              | Status       |               |                |
| Monika Krzysztoszek             |                       | Wszystkie                               | Żadne                    |           |              | Przydzielone |               | ×              |
| Pracownik wykonawcy             |                       | Kierowca RMX                            |                          | Anuluj Wy | szukaj osobę |              |               |                |
| Ariel Lubawy                    | Autor                 | Operator pompy<br>Operator maszvn i urz | adzeń                    |           | 2017-10-30   | Przydzielone |               | Edycja         |
| Tomasz Szmagliński              | Aktywne               | Kierowca kruszyw                        |                          |           | 2017-10-28   | Przydzielone |               | Edycja 🙁       |
| Lukasz Antoszko                 | Aktywne               | Kierowca cement                         |                          |           | 2017-10-27   | Przydzielone |               | Edycja         |
| Lukasz Pagacz                   | Aktywne               | Kierowca kruszyw                        |                          |           | 2017-10-27   | Przydzielone |               | Edycja 🗙       |
| Andrzej Frela                   | Aktywne               | Kierowca kruszyw                        |                          |           | 2017-10-27   | Przydzielone |               | Edycja 🔀       |

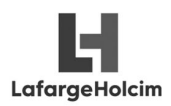

vPDB

Instrukcja użytkownika vPDB

Istotne jest również wskazanie specjalizacji.

W przypadku kierowców przekazywanych do systemów: Dorner, LogiQ, Hodim. Wybór specjalizacji jest obligatoryjny, aby osoba miała status **Aktywny** i mogła być wybrana w w.w. systemach.

| TK Transport Sp. z o.o X                |                              |                            |              |                |          |          | ≛ – □ >            |
|-----------------------------------------|------------------------------|----------------------------|--------------|----------------|----------|----------|--------------------|
| → C (i) vpdbpl-dev.lafargeholcim-online | e.com/Contracto              | rs/Contractor/Details/43   |              |                |          |          | ☆ &                |
|                                         | Lokalizacie                  | Zadania Konfiguracia -     | Administraci | a *            | _        |          | 👤 Michał Słupski 👻 |
| TK Transport Sp. z c                    | Nowe przyp<br>TK Transport S | bisanie<br>Sp. z o.o.      |              |                | ×        |          |                    |
| Dane podstawowe Dane kontaktowe         | Typ*                         | Pracownik wykonawcy        | •            |                |          |          |                    |
|                                         | Imię *                       | Andrzej                    |              |                |          | Widok Al |                    |
|                                         | Nazwisko *                   | Malinowski                 |              |                |          |          | ayrine przypioana  |
| + Nowe przypisanie                      | Specjalizacje                | Kierowca                   | ¥            | ]              |          |          |                    |
| Koordynator CSM                         |                              | Wszystkie Ża               | Idne         |                |          |          |                    |
| Maciej Korabiusz                        |                              | Kierowca<br>Operator pompy | *            | Wyszukaj osobę | Anuluj   | lone     | ×                  |
| Pracownik wykonawcy                     |                              |                            |              |                |          |          |                    |
| Tomasz Baranowski                       | Uwaya                        | Kierowca, Operator pompy   |              | 2016-12-30     | Przydzie | lone     | Edycja 🗙           |

Po kliknięciu [ Wyszukaj osobę ] system zweryfikuje istnienie osoby w bazie. W przypadku, gdy taka osoba była już wcześniej wprowadzona do bazy (lub o bardzo podobnym imieniu i nazwisku), wyświetlony zostanie komunikat, pozwalający na wybór, czy przypisać istniejącą już w bazie osobę, czy dodać nową osobę.

Użytkownik musi sprawdzić, czy rekord który odnalazł system dotyczy fizycznie tej samej osoby, czy jest to zbieżność nazwisk.

| Firma Tymczasov            | Va Firma Tymczaso     | s <mark>anie</mark><br>owa |                           |               | ×               |       |                     |
|----------------------------|-----------------------|----------------------------|---------------------------|---------------|-----------------|-------|---------------------|
| Dane podstawowe Dane konta | aktowe<br>Typ*        | Pracownik wykonawcy        | *                         |               |                 |       |                     |
|                            | lmię*                 | Michał                     |                           |               |                 | Widok | Aktywne przypisania |
| + Nowe przypisanie         | Nazwisko*             | Zieliński                  |                           |               |                 |       |                     |
| Koordynator CSM            | Miesiąc*<br>urodzenia | Luty                       |                           |               |                 |       |                     |
| Monika Krzysztoszek        | Specjalizacje         | Operator maszyn i urza     | ądzeń 👻                   |               | a               |       |                     |
| Pracownik wykonawcy        | Odnalaziono o         | soby pasuiace do so        | hematu                    |               |                 |       | _                   |
| Waldemar Bukowlecki        | Wybierz poszuk        | iwaną osobę lub doda       | aj nową i przypisz do wyk | conawcy       | 2               |       | Edycja              |
| Marian Zeglarski           | Imię i nazwisko       | Miesiąc urodzenia          | Kategoria                 | Status        |                 |       | Edycja              |
| Agnieszka Pawłowska        | Michał Zwoliński      | Lipiec                     | Pracownik zewnętrzny      | Aktywne       | Przypisz        |       | Edycja              |
| Edward Zdyb                | Michał Zieliński      | Sierpień                   | Pracownik zewnętrzny      | Aktywne       | Przypisz        |       | Edycja              |
| Mateusz Stawski            |                       |                            |                           |               | 3               |       | Edycja              |
|                            |                       |                            | Anuluj                    | )odaj nową o: | sobę i przypisz |       |                     |
|                            |                       |                            |                           |               |                 |       |                     |

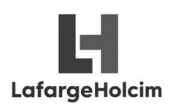

Po kliknięciu przycisku [Dodaj nowa osobę i przypisz] system dokona zapisu i przejdzie do rekordu dodanej właśnie osoby.

W przypadku, gdy system odnajdzie podobną osobę, wyświetlony zostanie komunikat wymuszający potwierdzenie, czy na pewno dodać nowy rekord. <u>Należy unikać duplikatów</u>, dlatego użytkownik powinien zweryfikować, czy przypadkiem nie jest to ta sama osoba, która była wprowadzona wcześniej.

Jeżeli spotkamy się z sytuacją, gdzie pojawi się osoba o tym samym imieniu, nazwisku i miesiącu urodzenia, proszę dodać w polu imię - drugie imię lub cyfrę – jako wyróżnik.

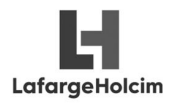